# LES RECHERHCES SUR VIESION

### 1. Comment enregistrer une recherche?

La procédure à suivre pour enregistrer une recherche dans VIeSION est détaillée ci-après à partir de l'exemple suivant : recherche de la liste des bénéficiaires concernés par une difficulté spécifique

#### Etape 1 : Effectuer une recherche

Effectuer votre recherche en suivant le chemin d'accès ci-après : « Gestion » > « Bénéficiaires »

Cliquer ensuite sur le menu « Difficultés » (à gauche de l'écran) et sélectionner la nature de la difficulté qui vous intéresse (cf. copie d'écran ci-dessous). Cette action permet de réaliser un filtre sur les allocataires concernés par cette difficulté.

| Ҏ Viesion                                                | ≡_1 | 🖬 Gestion 🗸 🗖                        | Infocentre |
|----------------------------------------------------------|-----|--------------------------------------|------------|
|                                                          | Rec | A Bénéficiaires                      | ); (con    |
| Affiner la recherche                                     |     | 역 Offres De Service<br>옳 Conventions |            |
| Nom, nom de naissance, prénom, n'                        |     | ▲ Instances                          |            |
| Référent 🗸                                               |     | 🛱 Evénements                         | N          |
| Dispositifs 🗸                                            |     | कै Offres                            | I          |
| Prescripteur Ketiers                                     |     | B Employeurs                         |            |
| Secteurs 🗸                                               |     | Opérateurs                           |            |
| Competences 2                                            |     | Accompagnateurs                      | E          |
| Difficultés                                              |     | Autres partenaires                   |            |
| Nature, difficulté                                       |     | 은 Collaborateurs                     | 4GO        |
|                                                          |     | 🛱 Agenda                             | 1          |
| Administrative                                           |     | 법 Flux                               | . JN       |
| Ouverture et accès aux droits :                          |     | 026017                               |            |
| Autre (à préciser)                                       |     | 059230                               |            |
| Ouverture et accès aux droits :<br>Famille (CAF,)        |     | 045786                               |            |
| Ouverture et accès aux droits :<br>Handicap (AAH, RQTH,) |     | 054616                               |            |
| C Réinitialiser                                          |     | 035208                               |            |

#### Etape 2 : Enregistrement de la recherche

Pour enregistrer et nommer votre recherche vous devez le faire à partir de la même page, du côté droit : « Enregistrer la recherche ».

#### Etape 3 : Ajout de la recherche dans les favoris

Pour ajouter la recherche dans les favoris, suivre la procédure suivante : « Historique de recherche » > « recharger une recherche » > « Sélectionner la recherche enregistré » > « ¥ Ajouter aux favoris »

Vous pouvez également les retirer par le même procédé., en cliquant sur « ⅔ Retirer des favoris »

| 2 résultats                                                                                                    | A                            |                             |
|----------------------------------------------------------------------------------------------------|------------------------------|-----------------------------|
| + Nouveau bénéficiaire   Fusion   Modèle   Seulement les éléments sélec   Créer un document   Historique de recherche   Recharger une recherche   Rechercher   Difficulté -]   Critères   bénéficiaires   Historique de recherche   Difficulté -]   Critères   bénéficiaires   Historique de recherche   Difficulté -]   Critères   bénéficiaires   Historique de recherche   Modèle   Seulement les éléments sélec   Difficulté -]   Difficulté -]   Ether la liste des bénéficiaires   Ajouter aux favoris   Critère se bénéficiaires                                                                                                    | 2 résultats                  |                             |
| Fusion   Modèle   Seulement les éléments sélec    © Créer un document    Historique de recherche   Recharger une recherche   Rechercher    © Critères    Difficulté -       © Critères    Difficulté -       © Critères    Difficulté -       © Critères    Difficulté -       © Critères    Difficulté -       © Critères    Difficulté - l     © Litter la liste des bénéficiaires                                                                                                    | + Nouveau bénéficiaire       |                             |
| Modèle Image: Créer un document   Bistorique de recherche   Recharger une recherche   Rechercher   Image: Créer un document   Difficulté - I   Difficulté - I   Difficulté - I   Difficulté - I   Image: Difficulté - I   Image: Difficulté - Absence d   Image: Difficulté - Absence d   Image: Difficulté - Absence d   Image: Difficulté - I   Image: Difficulté - Absence d   Image: Difficulté - Absence d   Image: Difficulté - Absence d   Image: Difficulté - Absence d   Image: Difficulté - Absence d   Image: Difficulté - Absence d   Image: Difficulté - Absence d | Fusion                       | <u></u>                     |
| Seulement les éléments séle   Créer un document   Historique de recherche   Recharger une recherche   Rechercher   Difficulté - [   Difficulté - [   Difficulté - Absence d   Ajouter aux favoris   Créer des favoris                                                                                                    | Modèle                       | 2 résultats                 |
| Historique de recherche<br>Recharger une recherche<br>Rechercher ▼<br>Enregistrer la recherche<br>Difficulté -  <br>Crtères ⓑ bénéficiaires<br>Rapport<br>ট Editer la liste des bénéficiaires<br>Kajouter aux favoris<br>Créer un document<br>Modèle<br>Seulement les éléments séle<br>Modèle<br>Seulement les éléments séle<br>Modèle<br>Historique de recherche<br>Recharger une recherche<br>Créer un document<br>Créer un document<br>Modèle                                                                                                    | Seulement les éléments sélec | + Nouveau bénéficiaire      |
| Recharger une recherche   Rechercher   Enregistrer la recherche   Difficulté -    Difficulté -    Créer un document   Historique de recherche   Rapport   Editer la liste des bénéficiaires   Ajouter aux favoris   Retirer des favoris                                                                                                    | Historique de resherebe      | Fusion                      |
| Rechercher   Enregistrer la recherche   Difficulté -     Critères   bénéficiaires   Historique de recherche   Rapport   Editer la liste des bénéficiaires   Ajouter aux favoris   Retirer des favoris                                                                                                    | Recharger une recherche      | Modèle                      |
| Enregistrer la recherche<br>Difficulté - ↓<br>Créer un document<br>Historique de recherche<br>Rapport<br>Editer la liste des bénéficiaires<br>Créer un document<br>Historique de recherche<br>Recharger une recherche<br>Miticulté - Absence d<br>Ajouter aux favoris<br>Créer un document                                                                                                    | Rechercher                   | Seulement les éléments séle |
| Difficulté -  <br>Critères ⓑ bénéficiaires<br>Rapport<br>ট Editer la liste des bénéficiaires<br>Historique de recherche<br>Recharger une recherche<br>★ Difficulté - Absence d :<br>★ Ajouter aux favoris<br>☆ Retirer des favoris                                                                                                    | Enregistrer la recherche     | Créer un document           |
| Recharger une recherche<br>Rapport                                                                                                    | Difficulté -                 | Historique de recherche     |
| Rapport            ⊡ Editer la liste des bénéficiaires             ★ Difficulté - Absence d             ★ Ajouter aux favoris             ☆ Retirer des favoris                                                                                                    |                              | Recharger une recherche     |
| Ajouter aux favoris     Aretirer des favoris                                                                                                    | Rapport                      | ★ Difficulté - Absence d →  |
| ☆ Retirer des favoris                                                                                                    |                              | ★ Ajouter aux favoris       |
|                                                                                                    |                              | ☆ Retirer des favoris       |
|                                                                                                    |                              | Enregistrer la recherche    |
| Enregistrer la recherche                                                                                                    |                              | Nom de l'enregistrement     |
| Enregistrer la recherche<br>Nom de l'enregistrement                                                                                                    |                              | 🗟 Critères 🕞 bénéficia      |
| Enregistrer la recherche<br>Nom de l'enregistrement                                                                                                    |                              |                             |

Rapport

Editer la liste des bénéficiaires

## 2. Comment créer le raccourci d'une recherche sur mon tableau de bord ?

Afin de garder sous les yeux ses alertes favorites, il est possible d'utiliser le **widget « Mes alertes** favorites » sur la page d'accueil :

Pour ajouter un widget, il faut cliquer sur le « + » en bas à droite de l'écran *(cf. copie d'écran cidessous)*, puis choisir le widget désiré afin de personnaliser votre page d'accueil. Ainsi, une fois ajouté, celui-ci présente toutes les alertes favorites de l'utilisateur.

| Ҏ Viesion 👘                      | 🗮 📅 Gestion 🗡 🌔 | 🖬 Infocentre 🖌 🕐 |                                    |   |    |
|----------------------------------|-----------------|------------------|------------------------------------|---|----|
| Q Recherche globale              |                 |                  |                                    |   |    |
| Mes recherches favorites         |                 | ×                |                                    |   |    |
| Nom                              | Туре            |                  |                                    |   |    |
| Difficulté - Absence de logement | Critères        |                  |                                    |   |    |
|                                  |                 | Ajouter          | un widget                          |   | ×  |
|                                  |                 | Mes rech         | erches favorites                   | × | •  |
|                                  |                 |                  |                                    |   | ٩  |
|                                  |                 | Mes no           | tes d'offres en cours              |   | 1  |
|                                  |                 | Mes no           | tes d'offres en cours (auteur)     |   |    |
|                                  |                 | Mes no           | tes d'offres en cours (attribuées) |   |    |
|                                  |                 | Procha           | ines commissions                   |   |    |
|                                  |                 | Favoris          |                                    |   |    |
|                                  |                 | Mes re           | cherches favorites                 |   |    |
|                                  |                 | Mes Al           | ertes Favorites                    |   | 11 |
|                                  |                 | Mes dos          | siers récents                      |   |    |
|                                  |                 | Bénéfic          | iaires récents                     |   |    |
|                                  |                 | Offres           | de service récentes                |   | Ψ. |